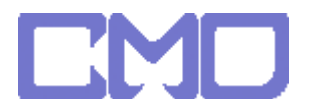

## 搜尋閘道

方法一

命令提示字元輸入 IPCONFIG

| 📷 条統管理員: C:\Windows\system32\cmd.exe                                                                                                 | J |
|----------------------------------------------------------------------------------------------------|---|
| C:\Users\further_test>ipconfig                                                                                                    |   |
| Windows IP 設定                                                                                                    |   |
| Ethernet 介面卡 區域連線:                                                                                                    |   |
| 連線特定 DNS 尾碼 :<br>連結-本機 IPv6 位址 : fe80::90a9:86e:233a:8e35×8<br>IPv4 位址 : 192.168.1.14<br>子網路遮罩 : 255.255.255.0<br>預設閘道 : 192.168.1.1 |   |
| 通道介面卡 區域連線*:                                                                                                    |   |
| 連線特定 DNS 尾碼<br>連結-本機 IPv6 位址 fe80::5efe:192.168.1.14%10<br>預設閘道                                                                      |   |
| 通道介面卡 區域連線 <del>*</del> 2:                                                                                                    |   |
| 連線特定 DNS 尾碼                                                                                                    |   |
| C:\Users\further_test>                                                                                                    | J |

www.cosmosdream.com

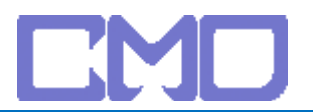

| 宙駿電子 | • |
|------|---|
|------|---|

## 方法二

開始 -> 設定 -> 網路連線 -> 區域網路 -> 詳細資料

|         | 2          | Windows Update |   |          |                  |
|---------|------------|----------------|---|----------|------------------|
|         | ۲          | 預設程式           |   |          |                  |
|         | <b>i</b>   | 程式集(P)         | • |          |                  |
|         | 9          | 文件(D)          | • |          |                  |
|         | <u>.</u>   | 設定(S)          | • | 8        | 控制台(C)           |
| ₹<br>CD | Q          | 搜尋(C)          | • | 0        | 網路連線(N)          |
| ist     | -          |                |   | <b>.</b> | 印表機(P)           |
| > s     | $\bigcirc$ | 說明及支援(H)       |   | 8        | 工作列及 [開始] 功能表(T) |
| wop     | ٨          | 執行(R)          |   |          |                  |
| Win     | 0          | 關機(U)          |   |          |                  |

| 網路或量換除調整(1)                                                                                                    |                 |                            |                      |              |                                        |          |              |                                                                                                    |       |
|----------------------------------------------------------------------------------------------------|-----------------|----------------------------|----------------------|--------------|----------------------------------------|----------|--------------|----------------------------------------------------------------------------------------------------|-------|
|                                                                                                    |                 |                            |                      |              |                                        |          |              | 新速網際網路(1)                                                                                                    | 網路或高  |
| PY<br>PY<br>PY<br>Py<br>E 坂連線 計量<br>Py<br>建線<br>Py<br>建線<br>Py<br>建線<br>Py<br>建線<br>Py<br>建線<br>Py<br>建線<br>Py<br>建線<br>Py<br>建線<br>Py<br>建線<br>Py<br>建線<br>Py<br>建線<br>Py<br>建線<br>Py<br>建線<br>Py<br>建線<br>Py<br>建線<br>Py<br>建線<br>Py<br>建築<br>Py<br>E<br>E<br>By<br>By                                                                                                    |                 |                            |                      |              |                                        |          |              | 城連線                                                                                                    | 區加    |
| 正以連線 狀態             「一校             「                                                                                                    |                 |                            |                      |              |                                        |          | working C    | 8<br>IDIA nEorce Ne                                                                                                    | 副     |
| 医地速線 計量         区           一般         確認           連線         一般           124.4 建築能力:         雪塚陽陽路           124.4 連級能力:         夏銀           連線時間:         01.17.32           連線時間:         01.17.32           連線:         100.0 Mbps           詳細資料(C):         月空           「日申送 —         日秋3           位元祖:         131,960           自宅空母:         第38,803           日やる 預路:         131,960                                                                                                    |                 |                            |                      |              |                                        |          | working c    | IDIA III OICE NE                                                                                                    | - 144 |
| 区域連線 計量         区           一般         通路           連線         一般           理やは認知法力:         網際期路           即やi連線集力:         受限           準縮林電力:         受限           準縮林電力:         受限           準縮林電力:         受限           準縮林電力:         受限           準縮林電力:         受限           準縮林電力:         受限           準縮林電力:         受限           準縮林電力:         受限           準縮林電力:         回口:17:32           遵應:         100.0 Mbps           詳細資料(0):            「体面資料(0):            「建築         0:17:32           遵動:         100.0 Mbps           「詳細資料(0):            「詳細資料(0):            「詳細資料(0):            「詳細資料(0):            「読録:         100.0 Mbps           「読録:         100.0 Mbps           「読録         10:20.6 ml l l l l l l l l l l l l l l l l l l                                                                                                     |                 |                            |                      |              |                                        |          |              |                                                                                                    |       |
|                                                                                                    |                 |                            | to the second second |              | Σ                                      |          | 犬 御          | <ol> <li>區域連線</li> </ol>                                                                                                    |       |
| 一款     一方容     値       連線     一方容     値       日や4 連線能力:     一方容     値       日や3 連線能力:     一方容     値       連線計畫:     日取用     0:14-85-2A-FF-49       団にP 日敷用     0:117-32     一日取用       連続時間:     0:117-32     192:168.1.14       日や4 運搬設計畫:     100.0 Mbps     日や4 三個認識認定       「詳細資料(C)…     日の5     192:168.1.14       日や4 三個意識     2008年11月29日下午1     日や4 到約1月2008年11月29日下午1       「水4 日や4 日の5     192:168.1.1     194:168.1       日や4 三個意識     192:168.1.1     194:168.1       日や4 日の5     日の5     195:10       日や4 日の1     日や4 日の1     192:168.1.1       日や4 日の1     194:168.1     194:168.1       日や4 日の1     194:168.1     194:169.5       「中4 田田1     194:168.1     194:168.1       日や4 田田1     194:168.1     194:168.1       日や4 田田1     194:168.1     194:168.1       日や4 田1     194:168.1     194:168.1       日や4 田1     194:168.1     194:168.1       日や4 田1     194:168.1     194:169.1       日や4 田1     194:169.1     194:169.1       日や4 田1     194:169.1     194:169.1       日や4 田1     194:169.1     194:169.1       日や4 田1     194:169.1                                                                                                    |                 |                            | 朝鮮和資料                | 約182世線1      | 01                                     |          |              |                                                                                                    |       |
| 連続         內容         值           IPv4 連続成立:         細隙原開路         環線特定 DNS 尾碼           IPv6 連続成立:         受限         通線特定 DNS 尾碼           連続時間:         01:17:32         通貨           通貨:         100.0 Mbps         目影用           (詳細資料(E)         01:17:32         100.0 Mbps           (詳細資料(E)         100.0 Mbps         目水目目1月21日下午1           (評価)         100.0 Mbps         192.168.1.14           IPv4 PI 位址         192.168.1.14           IPv4 可能通知         2008年11月29日下午1           1Pv4 可能得到         2008年11月21日下午1           1Pv4 可能得到         2008年11月21日下午1           IPv4 可能得到         2008年11月21日下午1           IPv4 可能得到         2008年11月21日下午1           IPv4 可能得到         2008年11月21日下午1           IPv4 可能得到         2008年11月21日下午1           IPv4 可能得到         192.168.1.1           IPv4 可能得到         192.168.1.1           IPv4 可能引用         192.168.1.1           IPv4 可能器         192.168.1.1           IPv4 DNS 何服器         168.95.1.1           IPv4 可能引用         193.960           IPv6 預設開還         180:-90.99.96e.233.8.63           IPv6 預設開還         190.09.09.96e.233.8.63                                                                                                    |                 |                            | [線詳細資料(D):           | 網路連線         |                                        |          |              | 一般                                                                                                    |       |
| IPv4 連線電力:       網際網路         IPv6 連線電力:       受限         環線球音:       日散用         連線球音:       日散用         連線球音:       100.0 Mbps         詳細資料(E).       01:17:32         評価資料(E).       100.0 Mbps         IFM 音報公式       255:255:25:0         IFM 音報公式       2008年11月19日下午:         IPv4 百姓北 [19:168.1.1       192:168.1.1         IPv4 百姓北 [19:19]       192:168.1.1         IPv4 百姓北 [19:19]       192:168.1.1         IPv4 百姓北 [19:19]       192:168.1.1         IPv4 百姓北 [19:20日下午:       192:168.1.1         IPv4 百姓公 [19:20日下午:       192:168.1.1         IPv4 百姓公 [19:20日下午:       192:168.1.1         IPv4 百姓公 [19:20日下午:       192:168.1.1         IPv4 百姓公 [19:20日下午:       192:168.1.1         IPv4 百姓公 [19:20日下午:       192:168.1.1         IPv4 百姓公 [19:20日下午:       192:168.1.1         IPv4 百姓公 [19:20日下午:       192:168.1.1         IPv4 百姓公 [19:20日下午:       192:168.1.1         IPv4 百姓昭 [19:206]       838,803         IPv6 百姓昭 [19:206]       192:168.1.1         IPv6 百姓昭 [19:206]       192:168.1.1         IPv6 百姓公 [19:206]       192:168.1.1         IPv6 百姓昭 [19:206]       193:10                                                                                                    |                 | 值                          |                      | 内容           |                                        |          |              | 連線                                                                                                    |       |
| IPv6 連続第二:       受限         媒體就報:       日散用         連続時間:       01:17:32         透意:       100.0 Mbps         詳細資料(G)       100.0 Mbps         I詳細資料(G)       100.0 Mbps         I詳細資料(G)       100.0 Mbps         I詳細資料(G)       100.0 Mbps         I詳細資料(G)       100.0 Mbps         I詳細資料(G)       100.0 Mbps         I詳細資料(G)       100.0 Mbps         I評4 IP 位址       192.168.1.14         IPv4 子電路過電       2008年11月19日下午1         相診到開       192.168.1.1         IPv4 DIC? 伺服器       192.168.1.1         IPv4 DIC? 伺服器       192.168.1.1         IPv4 DIC? 伺服器       192.168.1.1         IPv4 DIC? 伺服器       192.168.1.1         IPv4 DIC? 伺服器       192.168.1.1         IPv4 DIC? 伺服器       192.168.1.1         IPv4 DIC? 伺服器       192.168.1.1         IPv4 WINS 伺服器       168.95.1.1         IPv4 WINS 伺服器       169.90.90.966.233a.8e3         IPv6 預診開題       192.168.1         IPv6 預診開題       192.168.1         IPv6 預診開題       192.168.1         IPv6 预診(BiB       100:90.90.966.233a.8e3         IPv6 預診開題       192.168.1         IPv                                                                                                    |                 |                            | 特定 DNS 尾碼            | 連線特別         | 網際網路                                   |          | 泉能力:         | IPv4 連結                                                                                                    |       |
| 第確定報告: 日設用<br>通路時間: 01:17:32<br>速度: 100.0 Mbps<br>詳細資料(G) 詳細資料(G) 詳細資料(G) 詳細資料(G) 詳細資料(G) 詳細資料(G) 詳細資料(G) 詳細資料(G) 詳細資料(G) 日本 日本 一日收到 位元組: 131,960 約38,803 約4 印 6位 元組: 131,960 約55(G) 約55(G)                                                                                                    | king Controller | NVIDIA nForce Networking ( |                      | 描述           | 受限                                     |          | 泉能力:         | IPv6 連結                                                                                                    |       |
| 薄線時間: 01:17:32<br>速度: 100.0 Mbps<br>(詳細資料(G)<br>上傳法                                                                                                    |                 | 00-14-85-2A-FF-49          | 位址                   | <b>蜜體</b> 位均 | 已啟用                                    |          | 5:<br>5:     | 媒體狀態                                                                                                    |       |
| 注意度:     100.0 Mbps       詳細資料(E)     100.0 Mbps       詳細資料(E)     100.0 Mbps       詳細資料(E)     日本目で生       128.0     129.168.1.14       Pr4 存 位端22     255.55.55.55.0       日本目前     2008年11月19日下午       福台·阿福島     192.168.1.1       Pr4 香菇問題     192.168.1.1       Pr4 香菇問題     192.168.1.1       Pr4 香菇問題     192.168.1.1       Pr4 香菇問題     192.168.1.1       Pr4 香菇問題     192.168.1.1       Pr4 香菇問題     192.168.1.1       Pr4 香菇問題     192.168.1.1       Pr4 香菇問題     192.168.1.1       Pr4 香菇問題     192.168.1.1       Pr4 常知の意     192.168.1.1       Pr4 常菇     192.168.1.1       Pr4 常菇     192.168.1.1       Pr4 常菇     192.168.1.1       Pr4 常菇     192.168.1.1       Pr4 WINS (周服器     192.168.1.1       Pr4 WINS (周服器     192.168.1.1       Pr4 WINS (周服器     192.168.1.1       Pr4 WINS (周服器     192.168.1.1       Pr4 WINS (周服器     192.168.1.1       Pr4 WINS (周服器     190.90x9.86e.233x.8e3       Pr4 WINS (周服器     190.90x9.86e.233x.8e3       Pr4 敬菇     190.90x9.86e.233x.8e3       Pr4 敬菇     190.90x9.86e.233x.8e3       Pr4 敬菇     190.90x9.86e.233x.8e3   <                                                                                                    |                 | 是                          | P已啟用                 | DHCP E       | 01-17-32                               |          | 5.<br>5.     | a a sector a sector |       |
| 2015年、1000 月4月5     FP4 子 課題総理業     255 255 255 0       詳細資料(1)     日取得相約     2008年11月19日下午       活動     日常送     日次       日常送     日次     日次       位元組:     131,960     838,803                                                                                                    |                 | 192.168.1.14               | IP位址                 | IPv4 IP (    | 100.0 Mbps                             |          |              | 油度.                                                                                                    |       |
| 詳細資料(3)。<br>日取得相約 2008年11月19日下午-<br>相約到期 2008年11月19日下午-<br>相約到期 2008年11月19日下午-<br>相約到期 2008年11月19日下午-<br>和約到期 2008年11月19日下午-<br>和約到日 2018年11月19日下午-<br>和約到日 2018年11月19日下午-<br>和約到日 2018年11月19日日午-<br>和約到日 2018年11月19日日午-<br>和前日日 2018年11月19日日午-<br>和前日日 2018年11月19日日午-<br>和前日日 2018年11月19日日午-<br>和前日日 2018年11月19日日午-<br>和前日日 2018年11月19日日午-<br>和前日日 2018年11月19日日午-<br>和前日日 2018年11月19日日午-<br>和前日日 2018年11月19日日午-<br>和前日日 2018年11月19日日午-<br>和前日日 |                 | 255.255.255.0              | 子網路遮罩                | IPv4 子編      | 100.0 MDps                             |          |              | 2些/夏.                                                                                                    |       |
| 田約到期 2008年11月22日下午・     田約到期 192.168.1      日傳送 — 日收到      位元組: 131,960 838,803      世々 2007 1000日 - 是      連結・未満 IPv6 位址 1680:9049.866.233a.863      IPv6 預設時通      IPv6 預設 開題      IPv6 預設 開題      IPv6 預設 開題      IPv6 預設 開題                                                                                                    | 02:57:12        | 2008年11月19日下午 02:57        | 得租約                  | 已取得利         |                                        |          | 料(E)         | 詳細資                                                                                                    |       |
| 活動     旧や4 預診開道     192.168.1.1       日傳送     日常送     日常送     192.168.1.1       日常送     日常送     日常送     169.95.1.1       日本     131,960     838,803     169.95.1.1       日やる     131,960     838,803     169.95.1.2       日やる     日本     174 個NS (句服器)     169.95.1.3       日やる     日本     131,960     838,803       日やる     日本     174 個NS (句服器)     160.90.9.96e.233a.8e3       日やる     日本     174 個NS (句服器)     174 個NS (句服器)                                                                                                    | 02:57:12        | 2008年11月22日下午 02:57        | 到期                   | 租約到期         |                                        |          |              |                                                                                                    |       |
| 活動     IP4 DHC9 伺服器     192.168.1.1       日傳送     日收到     IP4 DHC9 伺服器     168.95.1.1       IP4 WINS 伺服器     168.95.1.1     IP4 WINS 伺服器       位元組:     131,960     838,803     WeBIOS Over Topio 日…       単述:本相下ぐ位址     160:30x9.86e.233x.8e3       IP4 預設開題     IP4 預設開題                                                                                                    |                 | 192.168.1.1                | 預設閘道                 | IPv4 預言      |                                        |          |              |                                                                                                    |       |
| 日傳送                                                                                                    |                 | 192.168.1.1                | DHCP 伺服器             | IPv4 DH      |                                        |          |              | 活動 —                                                                                                    |       |
| 日傳送 ― 日收到 位元組: 131,960 838,803 日本 町175 団 振 い セロン 15(1) 日本 町175 団 振 い セロン 55年(3) 日本 町175 団 振 い ロン 55年(3) 日本 町175 団 振 い ロン 55年(3) 日本 町155 司服器                                                                                                    |                 | 168.95.1.1                 | DNS 伺服器              | IPv4 DN      |                                        |          |              | 1423                                                                                                    |       |
| KeEDIGS voor Topp 日 是     通道:本橋 FVら 位址 fe80::90x9:86e.233x.8e3     IP√6 預設開題     IP√6 預設開題     IP√6 預設開題                                                                                                    |                 | _                          | WINS 伺服器             | IPv4 WI      | —————————————————————————————————————— |          | 已傳送 —        |                                                                                                    |       |
| 位元組: 131,960 838,803 連結-本構 IPv6 位址 fe80::90x9.86e.2.33x.8e3<br>IPv6 預設開道<br>IPv6 DNS 伺服器                                                                                                    |                 | 是                          | IOS over Topip 🗄     | NetBIOS      |                                        | - And    |              |                                                                                                    |       |
| 12/1582 1945 1945 1945 1945 1945 1945 1945 1945                                                                                                    | <i>i5%</i> 8    | fe80::90a9:86e:233a:8e35%8 | -本穗 IPv6 位址          | 連結-本         | 838.803                                | 960      | 1310         | 位元组                                                                                                    |       |
| IPv6 DNS 伺服器                                                                                                    |                 |                            | 預設閘道                 | IPv6 預言      | 050,005                                |          | 151,5        | Let Lett.                                                                                                    |       |
|                                                                                                    |                 |                            | DNS 伺服器              | IPv6 DN      |                                        |          |              |                                                                                                    |       |
| (T) (T) (T) (T) (T) (T) (T) (T) (T) (T)                                                                                                    |                 |                            |                      |              | (G)                                    | (D) 診斷(G | P) 🕜 👘 停用 (I | ⑦ 內容                                                                                                    |       |
|                                                                                                    |                 |                            |                      |              |                                        | ····)    |              |                                                                                                    |       |

www.cosmosdream.com